# MANUAL DEL REVISOR

### OJS Revista Universidad y Salud

Manual para el correcto uso de la plataforma OJS de la Revista Universidad y Salud de la Universidad de Nariño

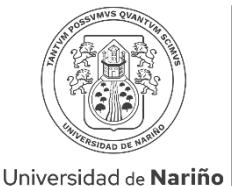

COLOMBIA

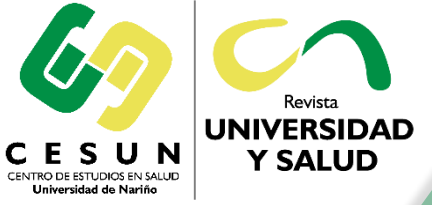

Revista UNIVERSIDAD Y SALUD

revus@udenar.edu.co ISSN (Impr.): 0124-7107 ISSN (En línea): 2389-7066

### 1. Ingrese a la página web de la revista por medio del siguiente enlace:

### https://revistas.udenar.edu.co/index.php/usalud

|                                                                                                    | Registrarse Entrar           |
|----------------------------------------------------------------------------------------------------|------------------------------|
| Universidad y Salud<br>revised of Nation<br>Constraints<br>Constraints<br>Cons | https://doi.org/10.22267/rus |
| Actual Archivos Avisos Envíos Equipo editorial Estadísticas Acerca de 🗸                                                                                                    | Q Buscar                     |
| Sobre la revista                                                                                                    | Enviar un artículo           |
| ISSN (Impr.): 0124-7107 ISSN (En línea): 2389-7066                                                                                                    |                              |
| DOI: https://doi.org/10.22267/rus                                                                                                    |                              |
| Periodicidad: Contínua Índice H5: 46                                                                                                    | Idioma                       |
| Año de inicio: 2000                                                                                                    | English                      |
| La Revista Universidad y Salud (Univ. Salud) es una publicación editada por el Centro de Estudios en Salud de la Universidad de                                                                                                    | Español (España)             |
| Nariño (CESUN- UDENAR), ubicada en San Juan de Pasto, Colombia.                                                                                                    |                              |

La revista es un medio de divulgación, principalmente de los conocimientos científicos y tecnológicos de investigadores nacionales e internacionales, por medio de trabajos inéditos sobre temas de Ciencias de la Salud y afines como: políticas públicas en salud, servicios de salud, cuidado de las comunidades, educación en salud, seguridad y salud en el trabajo, educación para la salud, estilos de vida saludables, enfermedades crónicas no transmisibles. La publicación está dirigida a todas aquellas personas que tienen interés en esta área del conocimiento; la postulación es de acceso abierto y no genera ningún costo para los autores, ni para los lectores.

Palabras clave

Português (Brasil)

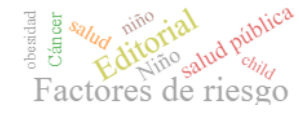

### 2. Ingrese a su cuenta de usuario dando clic en la opción "Entrar":

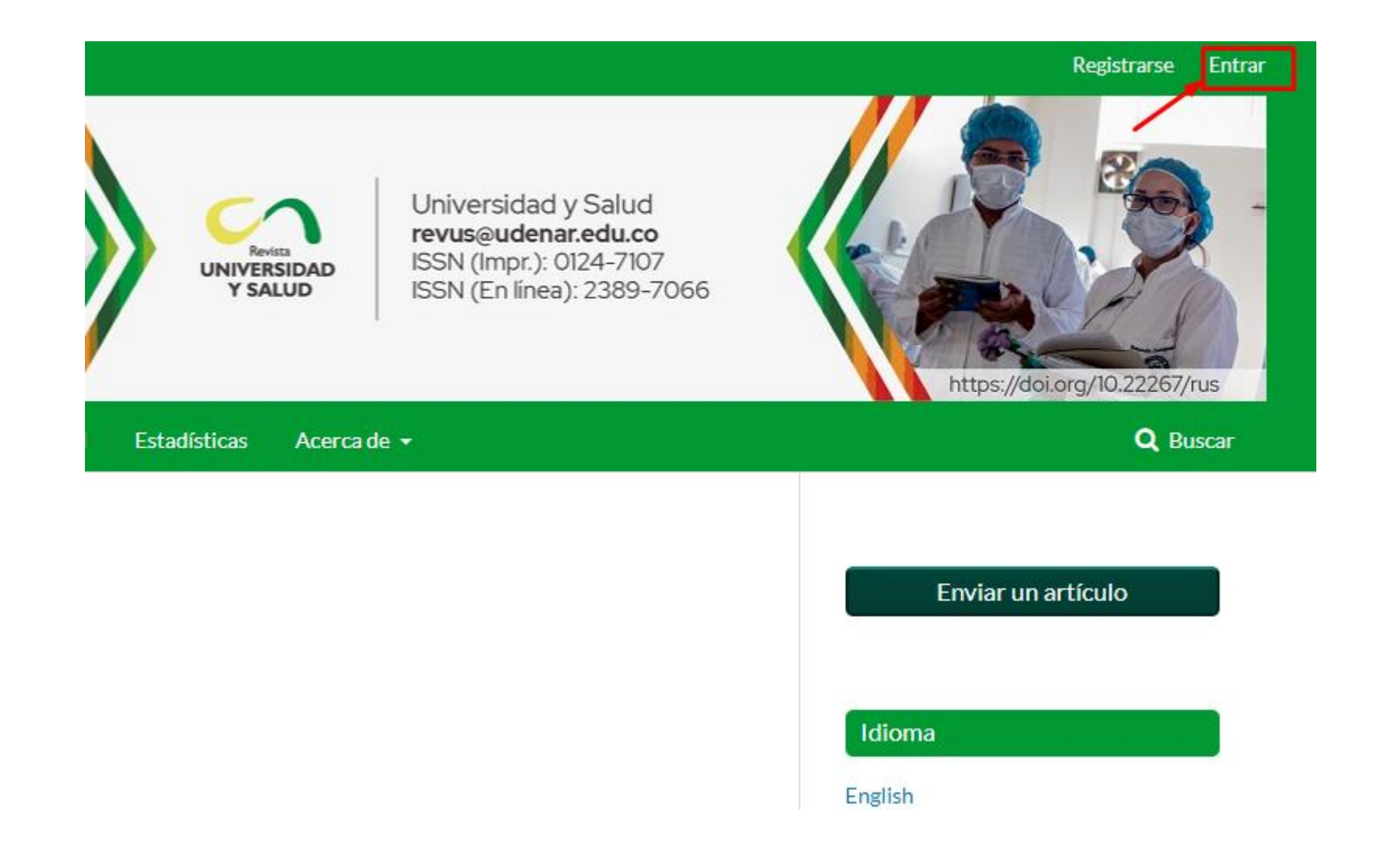

3. Escriba su nombre de usuario y contraseña en los campos correspondientes y luego dé clic el botón de "Entrar":

| Actual         | Archivos                      | Avisos             | Envíos | Equipo editorial | Estadísticas | Acerca de 👻 |
|----------------|-------------------------------|--------------------|--------|------------------|--------------|-------------|
| Inicio         | / Entrar                      |                    |        |                  |              |             |
| Ent            | trar                          |                    |        |                  |              |             |
| Nomb           | re usuario *                  |                    |        | ◄                |              |             |
| Contro         | aseña *                       |                    |        |                  |              |             |
| ¿ <u>Has o</u> | olvidado tu con               | traseña?           |        |                  |              |             |
| <b>V</b> M:    | antenerme con<br><u>Re</u> gi | ectado<br>istrarse | Entrar | <b>₄</b>         |              |             |
|                |                               |                    |        |                  |              |             |

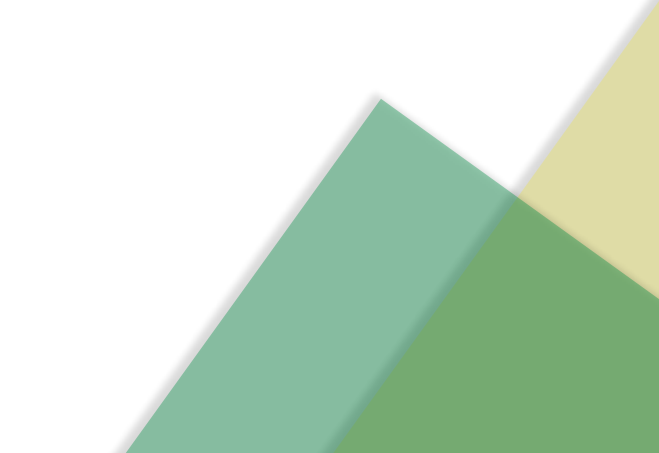

4. Diríjase a la parte superior derecha de la página web, dé clic donde aparece su nombre de usuario y luego dé clic en la opción "Panel de control":

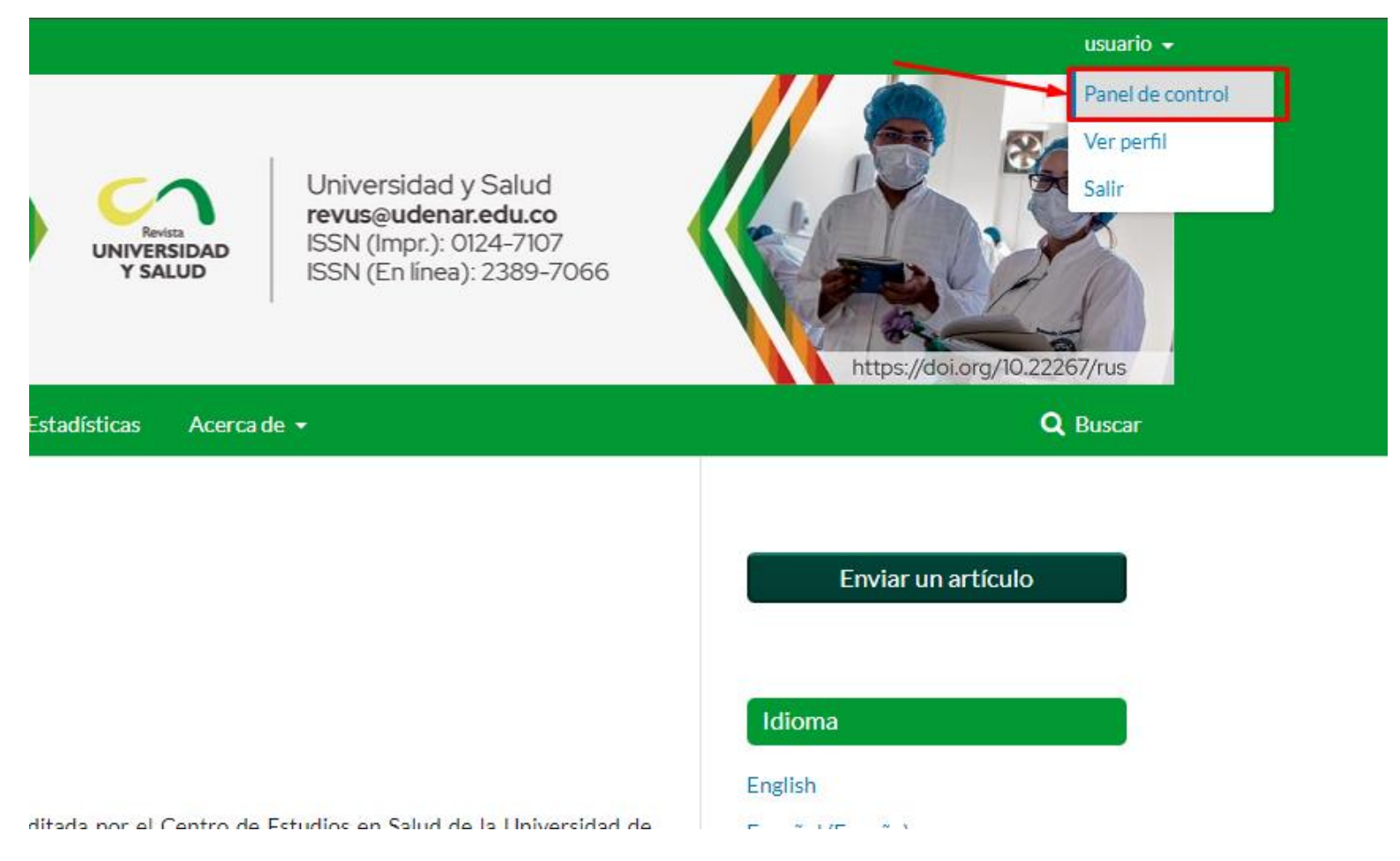

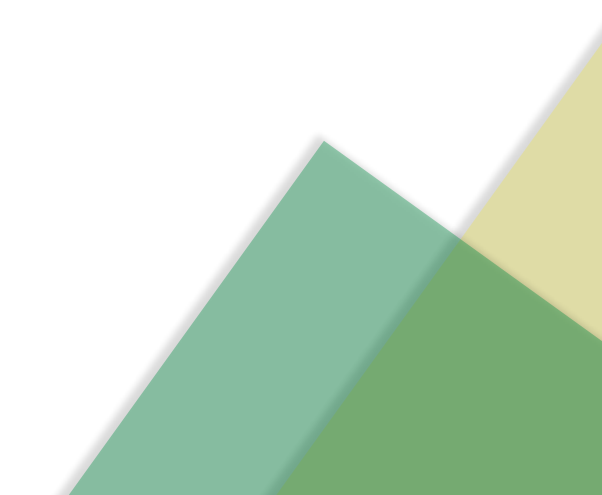

5. Encontrará la pestaña "Mi lista", seleccione el nombre del artículo que va a evaluar:

| areas 1                                                                                      |                                         |
|----------------------------------------------------------------------------------------------|-----------------------------------------|
| Envíos                                                                                       |                                         |
| Mi lista Archivos                                                                            |                                         |
| Mis envíos esignedes                                                                         |                                         |
| Mis envios asignados                                                                         | QBuscar                                 |
| <ul> <li>7318 Artículo de prueba</li> <li>A Esperando la respuesta del revisor/a.</li> </ul> | <b>2022-03-23</b><br>Respuesta esperada |
|                                                                                              | <b>2022-04-06</b><br>Revisión esperada  |
|                                                                                              | 1 de 1 envíos                           |
|                                                                                              |                                         |
|                                                                                              |                                         |

## 6. Marque la casilla "Sí, consiento…" y luego dé clic en "Aceptar revisión, continuar con Paso #2":

#### Solicitud de revisión

Ha sido seleccionado como posible revisor/a del siguiente envío. A continuación encontrará un resumen de la propuesta, así como el cronograma para esta revisión. Esperamos contar con su colaboración.

#### Título del artículo

Artículo de prueba

#### Resumen

Resumen del Artículo

#### Tipo de revisión

Doble ciego

#### Ver todos los detalles del envío

#### Planificación de revisión

| 2022-03-16            | 2022-03-23                      | 2022-04-06                  |
|-----------------------|---------------------------------|-----------------------------|
| Petición del editor/a | Fecha límite de la contestación | Fecha límite de la revisión |

#### Acerca de las fechas límite

Sí, consiento que mis datos se recopilen y se almacenen de acuerdo con la <u>declaración de políticas</u>.

Aceptar revisión, continuar con Paso #2 \_\_\_\_\_Rechazar la solicitud del revisor/a

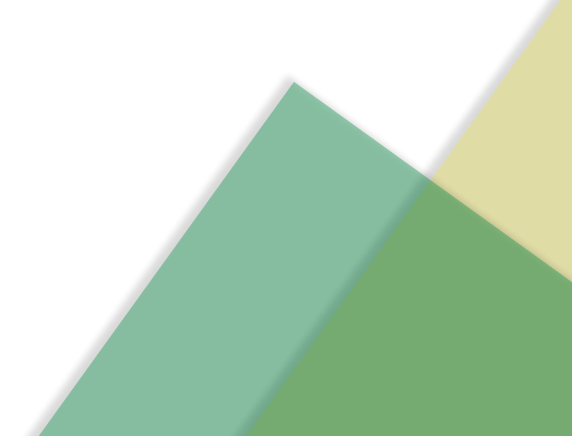

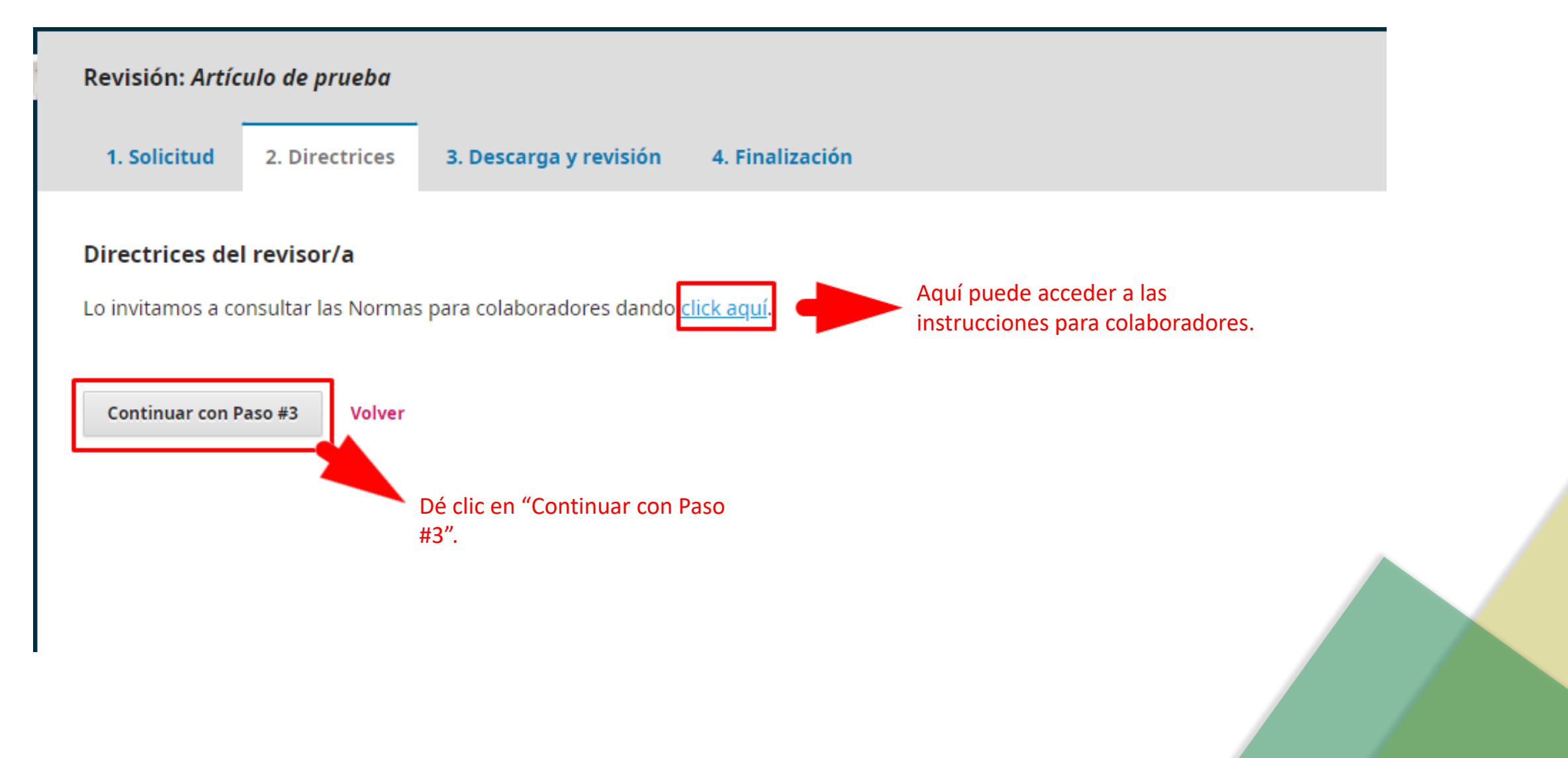

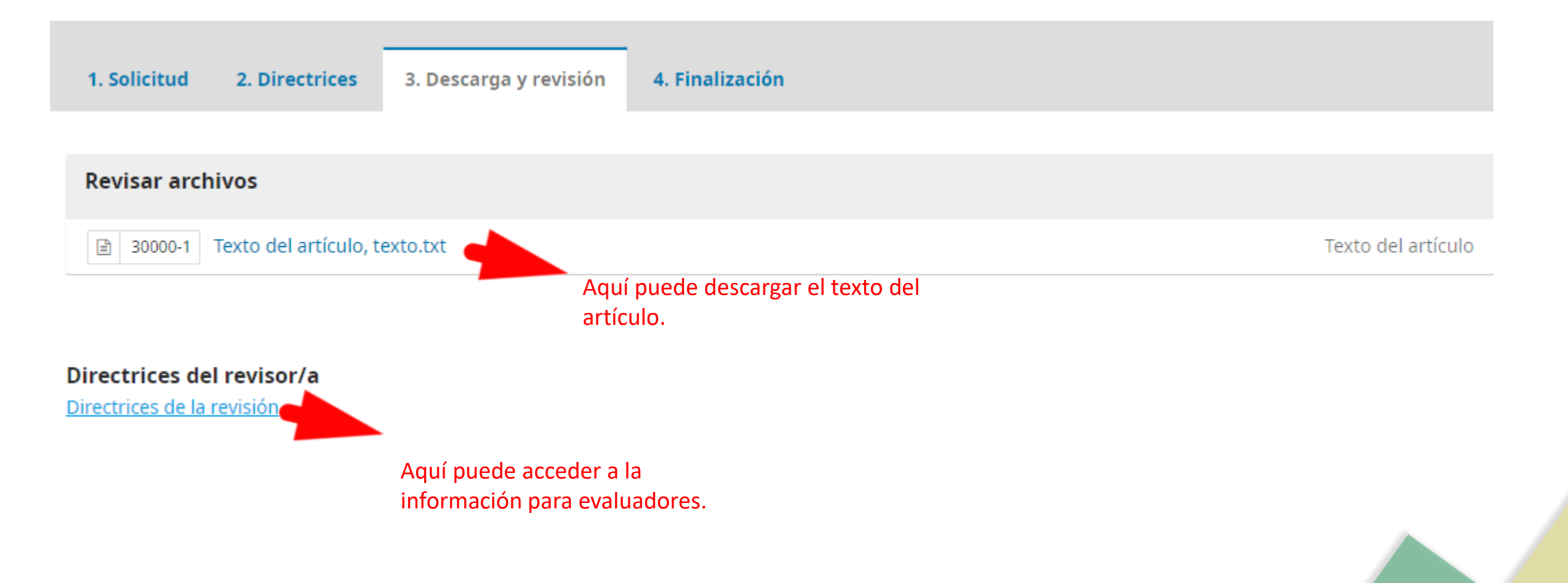

## 8. Posteriormente encontrará el formato de revisión que se debe diligenciar (ahí mismo):

#### Revisión

Introduce (o pega) tu revisión de este envío en el formulario que se muestra a continuación.

Dilegenciar completamente el formulario, recuerde que los (\*) indican que el campo a llenar es obligatorio

| evaluación de artículos de investig                                                                             | jación           |
|----------------------------------------------------------------------------------------------------|------------------|
| La siguiente información solo será utilizada para su inclusión como evaluad<br>datos de Publindex - Colciencias | or en la base de |
| arley.ale77@gmail.com (no compartidos) Cambiar de cuenta<br>*Obligatorio                                        | Ø                |
| Datos personales<br>Las siguientes preguntas corresponden a los datos personales del evaluador                  |                  |
| Documento de Identidad o pasaporte *                                                                            |                  |
| Tu respuesta                                                                                                    |                  |

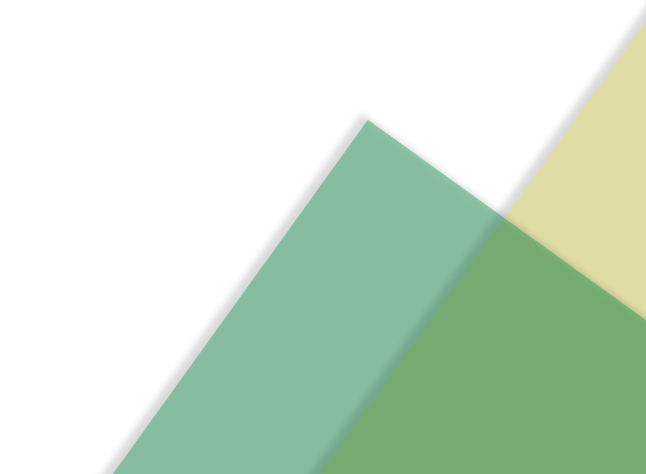

igencié el formulario Una vez diligenciado el formulario de revisión debe marcar esta opción.

### 8.

Además, puedes subir los archivos para que el editor y/o el autor los consulten, incluyendo las versiones revisadas del archivo(s) de la revisión original.

| Archivos del revisor/a |                  | Q Buscar Subir fichero                             |
|------------------------|------------------|----------------------------------------------------|
|                        | No hay archivos  |                                                    |
|                        | Puede<br>revisio | subir el archivo con las<br>ones correspondientes. |

| Revisa las discusiones | Añadir discusión |                  |            | scusión |
|------------------------|------------------|------------------|------------|---------|
| Nombre                 | De               | Última respuesta | Respuestas | Cerrado |
|                        | No hay artículos |                  |            |         |

#### Recomendación

Seleccione una recomendación y envíe la revisión para completar el proceso. Debe introducir la revisión o subir un archivo antes de seleccionar una recomendación.

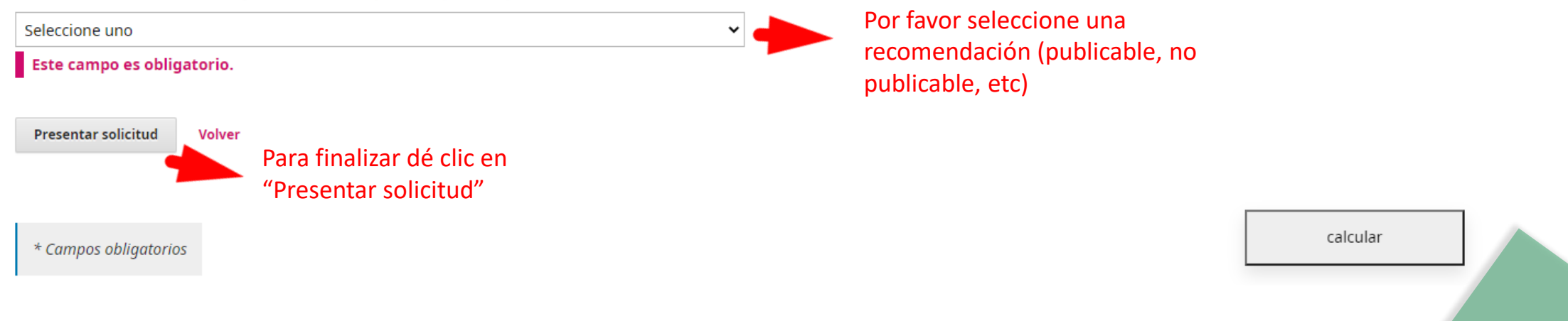

## 9. Si la revisión se completó de manera exitosa deberá aparecer un mensaje similar al de la siguiente imagen:

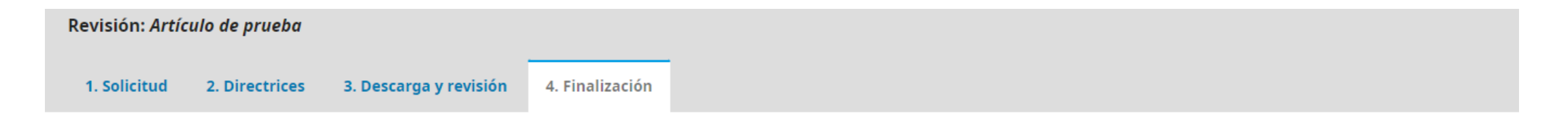

#### Revisión presentada

Gracias por completar la revisión de este envío. La revisión se envió con éxito. Le agradecemos que haya contribuido a que el trabajo que publicamos sea de calidad. El editor/a se pondrá en contacto con usted si necesita más información.

| Revisa las discusiones |                  |                  | Añadir discusión |         |
|------------------------|------------------|------------------|------------------|---------|
| Nombre                 | De               | Última respuesta | Respuestas       | Cerrado |
|                        | No hay artículos |                  |                  |         |

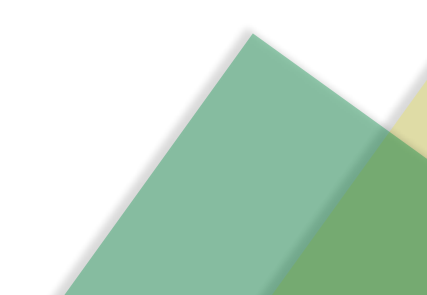

## Gracias por colaborar con la Revista Universidad y Salud

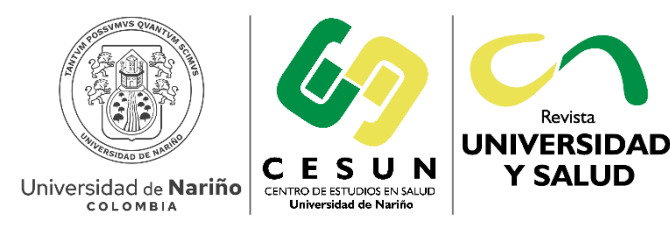

Revista UNIVERSIDAD Y SALUD

revus@udenar.edu.co